## How to Request a Transcript

For any North Carolina College, University or Community College (including Wake Tech) students must use the <u>College Foundation of North Carolina website (CFNC)</u> to send their transcript securely & electronically.

- 1. Go to cfnc.org
- 2. Create an Account
- 3. Click "Apply to College"
- 4. Click "Application Hub"
- 5. Scroll down to "Request High School Transcripts" and click "Request a Transcript"
- 6. Confirm your personal information including:
  - a. Name
  - b. Student ID Number
  - c. Email Address
  - d. Gender
  - e. Date of Birth
  - f. Most Recent High School (Score Academy)
- 7. Save Personal Information
- 8. Scroll down and Search for school(s) you want to send transcript to and select
- 9. Click "Request My Transcript"

Your transcript will be sent electronically to the NC schools you selected for **FREE**.

For any Out-of-State schools, Employment, Identification, Personal use, etc. transcripts must be requested electronically via <u>WCPSS Scriborder</u> portal. Students can pick up the transcript or have the transcript sent straight to the institution or mailed to their house.

- 1. Go to wcpss.scriborder.com
- 2. Fill out application
- 3. Select Delivery Method
  - a. Pickup from Crossroads II
  - b. Mailed to your address
  - c. Mailed to specific institution